# imall

Chipsmall Limited consists of a professional team with an average of over 10 year of expertise in the distribution of electronic components. Based in Hongkong, we have already established firm and mutual-benefit business relationships with customers from, Europe, America and south Asia, supplying obsolete and hard-to-find components to meet their specific needs.

With the principle of "Quality Parts, Customers Priority, Honest Operation, and Considerate Service", our business mainly focus on the distribution of electronic components. Line cards we deal with include Microchip, ALPS, ROHM, Xilinx, Pulse, ON, Everlight and Freescale. Main products comprise IC, Modules, Potentiometer, IC Socket, Relay, Connector. Our parts cover such applications as commercial, industrial, and automotives areas.

We are looking forward to setting up business relationship with you and hope to provide you with the best service and solution. Let us make a better world for our industry!

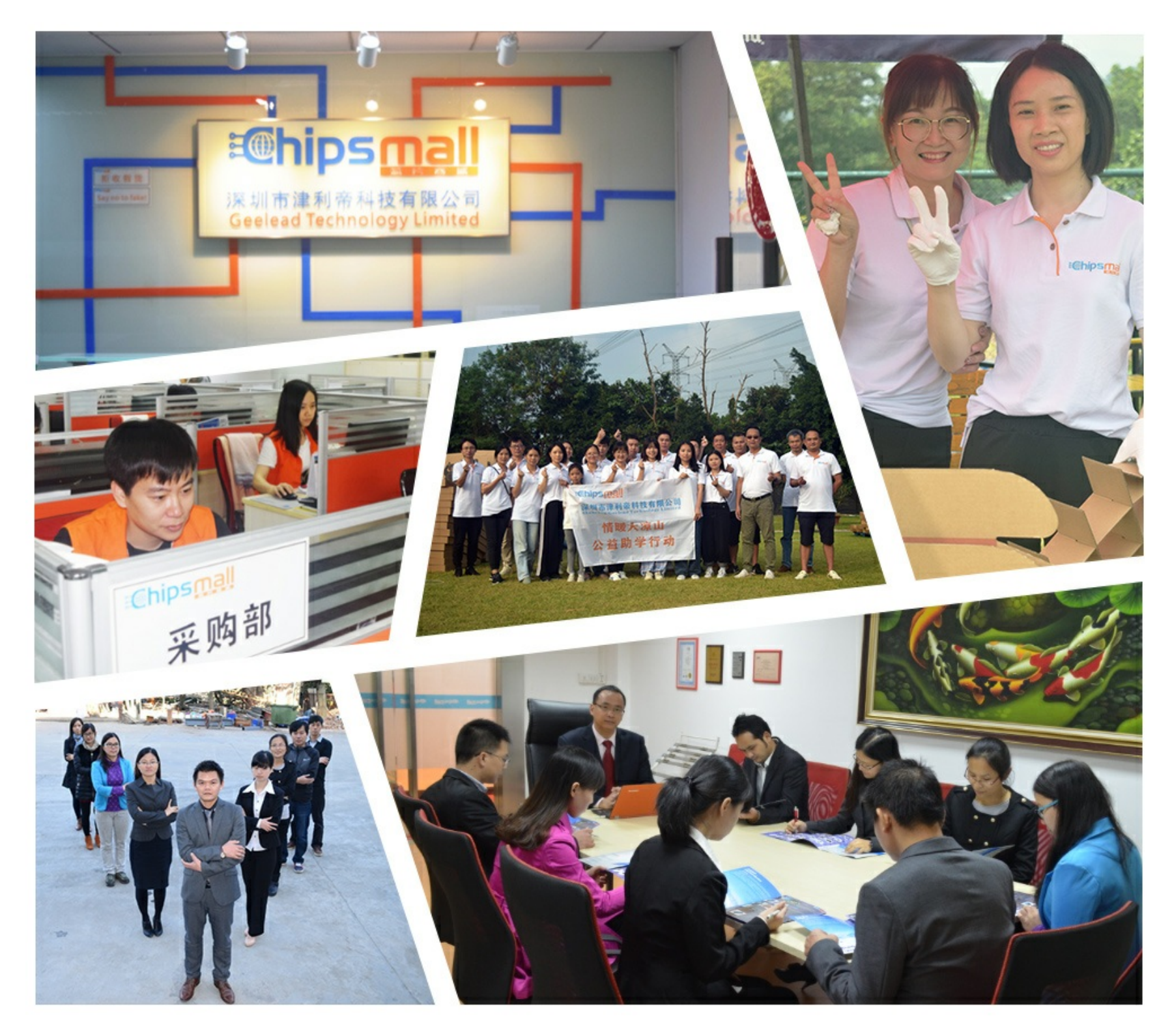

# Contact us

Tel: +86-755-8981 8866 Fax: +86-755-8427 6832 Email & Skype: info@chipsmall.com Web: www.chipsmall.com Address: A1208, Overseas Decoration Building, #122 Zhenhua RD., Futian, Shenzhen, China

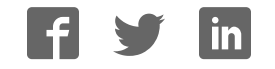

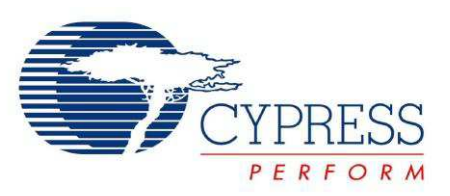

# CY3280-MBR2 CapSense<sup>®</sup> Express<sup>™</sup> with SmartSense<sup>™</sup> Auto-Tuning Kit Guide

Doc. # 001-71857 Rev. \*C

Cypress Semiconductor 198 Champion Court San Jose, CA 95134-1709 Phone (USA): 800.858.1810 Phone (Intnl): 408.943.2600 http://www.cypress.com

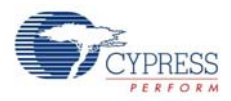

#### Copyrights

© Cypress Semiconductor Corporation, 2012-2013. The information contained herein is subject to change without notice. Cypress Semiconductor Corporation assumes no responsibility for the use of any circuitry other than circuitry embodied in a Cypress product. Nor does it convey or imply any license under patent or other rights. Cypress products are not warranted nor intended to be used for medical, life support, life saving, critical control or safety applications, unless pursuant to an express written agreement with Cypress. Furthermore, Cypress does not authorize its products for use as critical components in life-support systems where a malfunction or failure may reasonably be expected to result in significant injury to the user. The inclusion of Cypress products in life-support systems application implies that the manufacturer assumes all risk of such use and in doing so indemnifies Cypress against all charges.

Any Source Code (software and/or firmware) is owned by Cypress Semiconductor Corporation (Cypress) and is protected by and subject to worldwide patent protection (United States and foreign), United States copyright laws and international treaty provisions. Cypress hereby grants to licensee a personal, non-exclusive, non-transferable license to copy, use, modify, create derivative works of, and compile the Cypress Source Code and derivative works for the sole purpose of creating custom software and or firmware in support of licensee product to be used only in conjunction with a Cypress integrated circuit as specified in the applicable agreement. Any reproduction, modification, translation, compilation, or representation of this Source Code except as specified above is prohibited without the express written permission of Cypress.

Disclaimer: CYPRESS MAKES NO WARRANTY OF ANY KIND, EXPRESS OR IMPLIED, WITH REGARD TO THIS MATE-RIAL, INCLUDING, BUT NOT LIMITED TO, THE IMPLIED WARRANTIES OF MERCHANTABILITY AND FITNESS FOR A PARTICULAR PURPOSE. Cypress reserves the right to make changes without further notice to the materials described herein. Cypress does not assume any liability arising out of the application or use of any product or circuit described herein. Cypress does not authorize its products for use as critical components in life-support systems where a malfunction or failure may reasonably be expected to result in significant injury to the user. The inclusion of Cypress' product in a life-support systems application implies that the manufacturer assumes all risk of such use and in doing so indemnifies Cypress against all charges.

Use may be limited by and subject to the applicable Cypress software license agreement.

PSoC and CapSense are registered trademarks of Cypress Semiconductor Corporation. PSoC Designer, SmartSense, and CapSense Express are trademarks of Cypress Semiconductor Corporation. All other products and company names mentioned in this document may be the trademarks of their respective holders.

Purchase of I2C components from Cypress or one of its sublicensed Associated Companies conveys a license under the Philips I2C Patent Rights to use these components in an I2C system, provided that the system conforms to the I2C Standard Specification as defined by Philips. As from October 1st, 2006 Philips Semiconductors has a new trade name - NXP Semiconductors.

#### Flash Code Protection

Cypress products meet the specifications contained in their particular Cypress Datasheets. Cypress believes that its family of products is one of the most secure families of its kind on the market today, regardless of how they are used. There may be methods, unknown to Cypress, that can breach the code protection features. Any of these methods, to our knowledge, would be dishonest and possibly illegal. Neither Cypress nor any other semiconductor manufacturer can guarantee the security of their code. Code protection does not mean that we are guaranteeing the product as "unbreakable."

Cypress is willing to work with the customer who is concerned about the integrity of their code. Code protection is constantly evolving. We at Cypress are committed to continuously improving the code protection features of our products.

# Contents

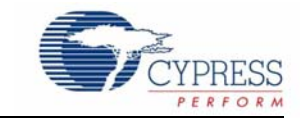

| 1. | Introdu | ction   |                                                                  | 5  |
|----|---------|---------|------------------------------------------------------------------|----|
|    | 11      | Kit Co  | ntents                                                           | 5  |
|    | 12      | Factor  | v Default Configuration                                          | 5  |
|    | 1.2     | Refere  | ance Documents                                                   | 5  |
|    | 1.0     | Acron   | vms                                                              | 6  |
|    | 1.4     | Docun   | nent Revision History                                            | 6  |
|    | 1.5     | Docun   | nentation Conventions                                            | 6  |
|    | 1.0     | Dooul   |                                                                  | 0  |
| 2. | Getting | Starte  | ed                                                               | 9  |
|    | 2.1     | Before  | e vou Begin                                                      |    |
|    | 2.2     | Install | ation Procedure                                                  | 9  |
|    |         |         |                                                                  |    |
| 3. | Kit Ope | ration  |                                                                  | 13 |
|    | 3.1     | CY8C    | MBR2110 CapSense Controller Features                             | 14 |
|    |         | 3.1.1   | Configuring CY8CMBR2110 CapSense Controller                      | 14 |
|    | 3.2     | Kit Fea | atures                                                           | 16 |
|    |         | 3.2.1   | SmartSense Auto-Tuning                                           | 16 |
|    |         | 3.2.2   | Toggle (Touch ON/OFF)                                            | 18 |
|    |         |         | 3.2.2.1 Enable Toggle (Touch ON/OFF)                             | 18 |
|    |         |         | 3.2.2.2 Test CapSense Buttons with Toggle (Touch ON/OFF) Enabled | 18 |
|    |         | 3.2.3   | Flanking Sensor Suppression (FSS)                                | 19 |
|    |         |         | 3.2.3.1 Enable Flanking Sensor Suppression                       | 19 |
|    |         |         | 3.2.3.2 Test CapSense Buttons with FSS Enabled                   | 19 |
|    |         | 3.2.4   | LED ON Time                                                      | 20 |
|    |         |         | 3.2.4.1 Enable LED ON Time                                       | 20 |
|    |         |         | 3.2.4.2 Test CapSense Buttons with LED ON Time Enabled           | 20 |
|    |         | 3.2.5   | Button Auto Reset (ARST)                                         | 21 |
|    |         |         | 3.2.5.1 Enable Button Auto Reset                                 | 21 |
|    |         |         | 3.2.5.2 Test CapSense Buttons with ARST Enabled                  | 21 |
|    |         | 3.2.6   | Debounce Control                                                 | 22 |
|    |         |         | 3.2.6.1 Enable Debounce Control                                  | 22 |
|    |         |         | 3.2.6.2 Test CapSense Buttons for Debounce Control               | 22 |
|    |         | 3.2.7   | Buzzer Signal Output                                             | 23 |
|    |         |         | 3.2.7.1 Enable Buzzer Signal Output                              | 23 |
|    |         |         | 3.2.7.2 Test CapSense Buttons for Buzzer Signal Output           | 23 |
|    |         | 3.2.8   | Host Controlled GPOs                                             | 24 |
|    |         |         | 3.2.8.1 Drive Host Controlled GPOs                               | 24 |
|    |         |         | 3.2.8.2 Test Host Controlled GPO LEDs                            | 24 |
|    |         | 3.2.9   | Power-On LED Effects                                             | 25 |
|    |         |         | 3.2.9.1 Enable Power-On LED Effects                              | 25 |
|    |         |         | 3.2.9.2 Test CapSense Buttons with Power-On LED Effects Enabled  | 25 |

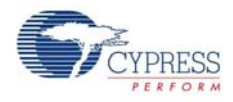

|    |        | 3.2.10 Button Controlled LED Effects                               | 26 |
|----|--------|--------------------------------------------------------------------|----|
|    |        | 3.2.10.1 Enable Button Controlled LED Effects                      | 26 |
|    |        | 3.2.10.2 Test CapSense Buttons with Button Controlled LED Effects  | 26 |
|    |        | 3.2.11 System Diagnostics                                          | 27 |
|    |        | 3.2.11.1 Enable System Diagnostics                                 | 27 |
|    |        | 3.2.11.2 Test System Diagnostics - CapSense Button Short to Ground | 27 |
|    |        | 3.2.11.3 Test System Diagnostics - CapSense Bullon to Bullon Short | 28 |
|    |        | 3.2.11.4 Test System Diagnostics - CapSense Button to vod Short    | 29 |
| 4. | Hardwa | re                                                                 | 31 |
|    | 4.1    | Power Block                                                        | 32 |
|    | 4.2    | CY8CMBR2110 Functional Block                                       | 33 |
|    | 4.3    | I2C to USB Bridge Block                                            | 33 |
|    | 4.4    | Connector Details                                                  | 34 |
|    |        | 4.4.1 USB-IIC Connector                                            | 34 |
|    |        | 4.4.2 Expansion Connector                                          | 34 |
| 5. | Sample | Configurations                                                     | 35 |
|    | 5.1    | Demonstration of Features using Sample Configuration Files         | 35 |
|    |        | 5.1.1 Loading Configuration File 1                                 |    |
|    |        | 5.1.2 Loading Configuration File 2                                 | 37 |
|    |        | 5.1.3 Loading Configuration File 3                                 | 38 |
| Α. | Append | ix                                                                 | 39 |
|    | Δ 1    | Schematics                                                         | 20 |
|    | Δ.1    | Board Lavouts                                                      |    |
|    | A.2    | Bill of Materials (BOM)                                            | 47 |

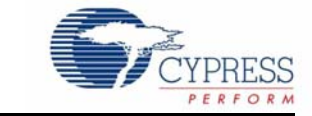

Thank you for your interest in the CY3280-MBR2 CapSense<sup>®</sup> Express<sup>™</sup> with SmartSense<sup>™</sup> Auto-Tuning Kit. This kit is designed to showcase the abilities of the CY8CMBR2110 register configurable CapSense controller. The CY8CMBR2110 controller is equipped with SmartSense, which enables engineers to go from prototyping to mass production without tuning for manufacturing variations in PCB and overlay material properties.

This guide provides details on the kit contents, installation procedure, hardware descriptions, sample configurations, schematics, and the bill of materials.

The kit package includes the EZ-Click customizer tool, which is required to configure the kit. For more information and to download the tool, visit http://www.cypress.com/go/ez-click.

# 1.1 Kit Contents

- CY3280-MBR2 kit
- Two AAA batteries (unassembled)
- Overlay (3-mm thickness)
- A to Mini-B USB cable
- Screw driver
- Five samples of CY8CMBR2110-LQXI
- CY3280-MBR2 kit CD/DVD
- Flex-PCB (with 1-mm overlay)
- Quick start guide

# **1.2 Factory Default Configuration**

The kit installation folder includes three configuration files that demonstrate several features. The Sample Configurations chapter on page 35 provides details of these configuration files. When shipped, the CY3280-MBR2 board is configured with Sample Configuration1 file.

## 1.3 Reference Documents

The following documents can be used for reference:

- CY8CMBR2110 CapSense Design Guide
- CY8CMBR2110 Datasheet
- EZ-Click Customizer Tool User Guide
- CY3280-BSM
- Getting Started with CapSense Guide

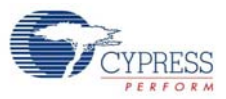

# 1.4 Acronyms

| Acronym | Definition                    |
|---------|-------------------------------|
| BSM     | Simple Button Module          |
| CSD     | CapSense Sigma-Delta          |
| ESD     | Electrostatic Discharge       |
| GUI     | Graphic User Interface        |
| IIC     | Inter Integrated Circuit      |
| LED     | Light Emitting Diode          |
| MBR     | Mechanical Button Replacement |
| NC      | Not Connected                 |
| PCB     | Printed Circuit Board         |
| PC      | Personal Computer             |
| USB     | Universal Serial Bus          |

# 1.5 Document Revision History

Table 1-1. Revision History

| Revision | PDF Creation<br>Date | Origin of<br>Change | Description of Change                                                                                                    |
|----------|----------------------|---------------------|----------------------------------------------------------------------------------------------------|
| **       | 04/04/2012           | ZINE                | Initial version of kit guide                                                                                                    |
| *A       | 11/16/2012           | ZINE                | Updated Getting Started chapter on page 9. Updated all images.                                                                                                    |
| *В       | 03/04/2013           | ZINE                | Updated Title<br>Updated all images in Chapter 2<br>Updated Procedure in Configuring CY8CMBR2110 CapSense Con-<br>troller on page 14<br>Updated Configuring CY8CMBR2110 CapSense Controller on<br>page 14 and Kit Features on page 16<br>Updated Table 4-1 on page 32<br>Updated Appendix chapter on page 39 |
| *C       | 05/22/2013           | ZINE                | Updated Kit Operation chapter on page 13.                                                                                                    |

# 1.6 Documentation Conventions

Table 1-2. Document Conventions for Guides

| Convention        | Usage                                                                                                    |  |  |
|-------------------|----------------------------------------------------------------------------------------------------|--|--|
| Courier New       | Displays file locations, user entered text, and source code:<br>C:\cd\icc\                                                             |  |  |
| Italics           | Displays file names and reference documentation:<br>Read about the <i>sourcefile.hex</i> file in the <i>PSoC Designer User Guide</i> . |  |  |
| [Bracketed, Bold] | Displays keyboard commands in procedures:<br>[Enter] or [Ctrl] [C]                                                                     |  |  |

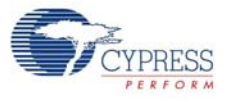

| Table 1-2. | Document | Conventions | for | Guides |
|------------|----------|-------------|-----|--------|

| Convention         | Usage                                                                                                    |  |  |
|--------------------|----------------------------------------------------------------------------------------------------|--|--|
| File > Open        | Represents menu paths:<br>File > Open > New Project                                                                     |  |  |
| Bold               | Displays commands, menu paths, and icon names in procedures:<br>Click the <b>File</b> icon and then click <b>Open</b> . |  |  |
| Times New Roman    | Displays an equation:<br>2+2=4                                                                                          |  |  |
| Text in gray boxes | Describes Cautions or unique functionality of the product.                                                              |  |  |

Introduction

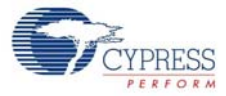

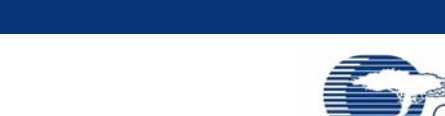

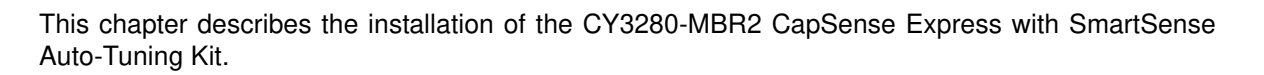

## 2.1 Before you Begin

**Getting Started** 

2.

All Cypress software installations require administrator privileges, but this is not required to run the installed software.

- 1. Shut down any Cypress software that is currently running.
- 2. Disconnect ICE-Cube or MiniProg1 devices from your computer.

### 2.2 Installation Procedure

Install the EZ-Click customizer tool to load and run the sample configurations onto the board. You can also build your own configuration file using this tool. Follow these steps to install the CY3280-MBR2 kit package:

1. Insert the kit CD/DVD into the CD/DVD drive of your PC. The CD/DVD is designed to auto-run and the kit installer startup screen appears.

**Note** You can also download the latest kit installer from http://www.cypress.com/go/CY3280-MBR2. Three different types of installers are available for download.

- a. CY3280-MBR2\_ISO: This file (ISO image) is an archive file of the optical disc provided with the kit. You can use this to create an installer CD/DVD or extract information using WinRar or similar tools.
- b. CY3280-MBR2\_ Single Package: This executable file installs the contents of the kit CD/DVD, which includes PSoC Programmer, PSoC Designer, kit code examples, kit hardware files, and user documents.
- c. CY3280-MBR2\_Single Package (without prerequisites): This executable file installs only the kit contents, which includes kit code examples, hardware files, and user documents.
- 2. Click Install CY3280-MBR2 to start the kit installation, as shown in Figure 2-1.

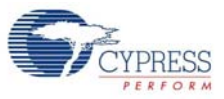

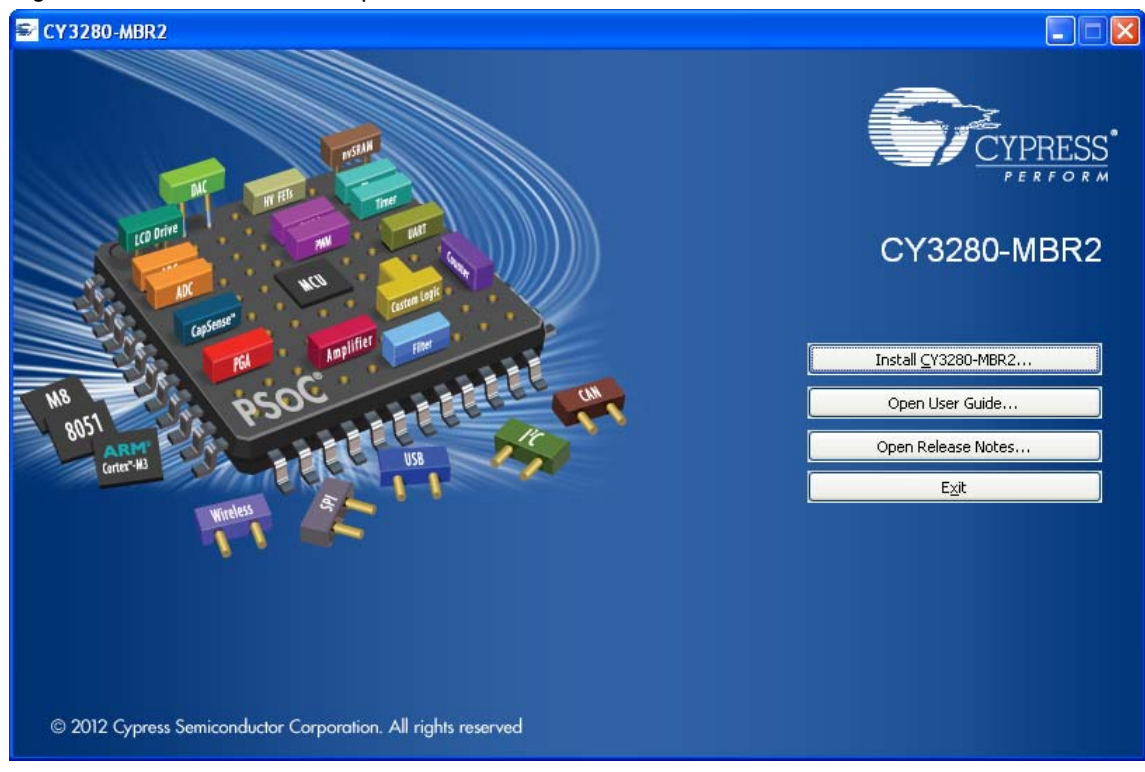

Figure 2-1. Kit Installer Startup Screen

**Note** If auto-run does not execute, double-click *cyautorun.exe* file on the root directory of the CD/DVD, as shown in Figure 2-2. To access the root directory, click **Start > My Computer > CY3280-MBR2 <drive:>**.

Figure 2-2. Root Directory of CD/DVD

| SCY 3280-MBR2 (F:)                                                    |                                                 |                              |                                 |
|-----------------------------------------------------------------------|-------------------------------------------------|------------------------------|---------------------------------|
| <u>Fi</u> le <u>E</u> dit <u>V</u> iew F <u>a</u> vorites <u>T</u> oo | ls <u>H</u> elp                                 |                              |                                 |
| 🌀 Back 🔹 🕥 - 🏂 🔎                                                      | Search 😥 Folders 🛄 🗸                            |                              |                                 |
| Address 🗣 F:\                                                         |                                                 |                              |                                 |
| CY3280-MBR2                                                           | Documentation                                   | EZ-Click                     | Hardware                        |
| Prerequisite                                                          | PSoC Programmer                                 | Sample Configurations        | autorun<br>Setup Inform<br>1 KB |
| Cyautorun<br>DAT File<br>1 KB                                         | Cypress Autorun Applet<br>Cypress Semiconductor | setup<br>48 × 48<br>ICO File |                                 |

- 3. On the startup screen, click **Next** to start the installer.
- 4. The **InstallShield Wizard** screen appears. On this screen, choose the folder location to install the setup files. You can change the folder location for setup files using **Change**, as shown in Figure 2-3.
- 5. Click Next to launch the kit installer.

#### Figure 2-3. InstallShield Wizard

| CY 3280-MBR2 - InstallShi | eld Wizard 🛛 🛛 🕅                                                                                |
|---------------------------|-------------------------------------------------------------------------------------------------|
|                           | Welcome to the InstallShield Wizard for<br>CY3280-MBR2                                          |
|                           | The InstallShield Wizard will install CY3280-MBR2 on your<br>computer. To continue, click Next. |
|                           | Select folder where setup will install files.<br>Install CY3280-MBR2 to:<br>C:\\Cypresshange    |
|                           | <back next=""> Cancel</back>                                                                    |

- On the Product Installation Overview screen, select the installation type that best suits your requirement. The drop-down menu has three options: Typical, Complete, and Custom, as shown in Figure 2-4. If you are uncertain, proceed with the default setting (Typical).
- 7. Click **Next** to start the installation.

Figure 2-4. Installation Type Options

| Cylnstaller for CY3280-MBR2 1.0                                                                                                    | ? 🗙  |
|----------------------------------------------------------------------------------------------------|------|
| Product Installation Overview<br>Choose the install type that best suits your needs                                                      |      |
| Choose the type of installation<br>Product:<br>CY3280-MBR2<br>Installation Type:<br>Installs the most common features of<br>CY3280-MBR2. |      |
| Contact Us                                                                                                    | ncel |

- 8. When the installation begins, a list of all packages appear on the **Installation Page**. A green checkmark appears against every package that is downloaded and installed, as shown in Figure 2-5.
- 9. Wait until all the packages are downloaded and installed successfully.

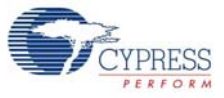

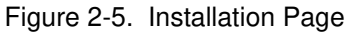

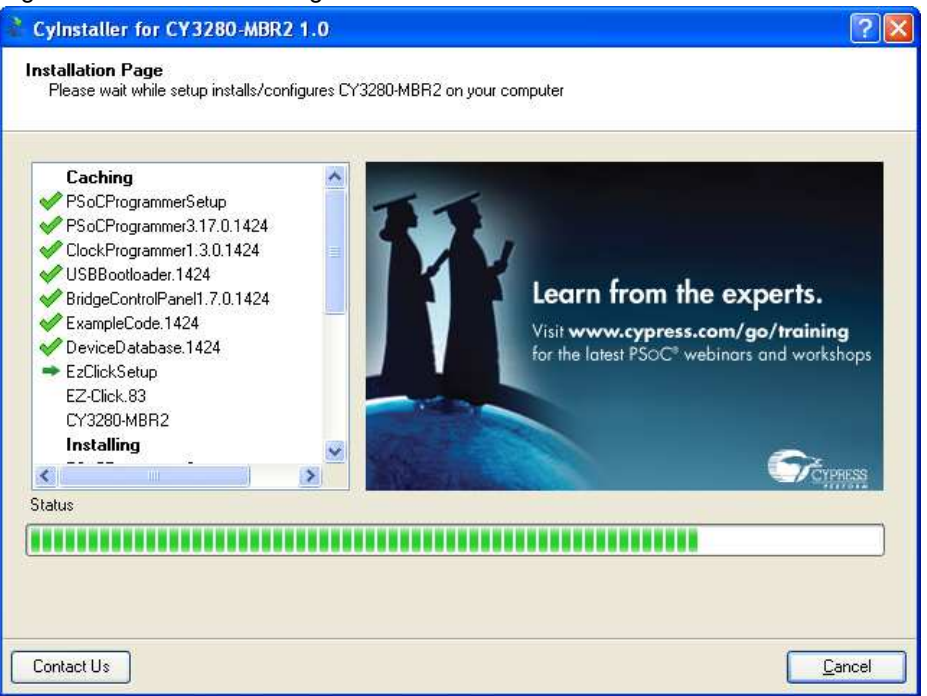

10. Click Finish to complete the installation.

Figure 2-6. Installation Complete

| Cylnstaller for CY3280-MBR2 1.0                                    | ? 🛛    |
|--------------------------------------------------------------------|--------|
|                                                                    |        |
| © 2009<br>Cypress Semiconductor Corporation<br>All rights reserved |        |
| Contact Us                                                         | Einish |

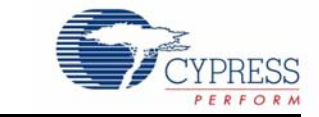

The CY8CMBR2110 CapSense controller supports multiple features. The CY3280-MBR2 CapSense Express Kit package includes the hardware required to demonstrate these features. This chapter details these features along with how to use them with the kit.

To start using the kit, open the case using the screw driver and insert the two AAA batteries in the battery holder. Assemble the case using the screw driver provided with the kit. Touch the power button first and ensure the power button, LED1, and LED2 light up. Each CapSense button is mapped to an LED such that activation of a button can be verified by monitoring the LED status. The ON status of LEDs indicate that the CapSense buttons are active.

The Flex-PCB with 10 buttons can be connected to the kit via the 44-pin expansion connector (see Hardware chapter on page 31 for details). Power off the kit before connecting the Flex-PCB. When the kit is powered, a finger touch on the Flex-PCB buttons lights up the respective LED on the kit.

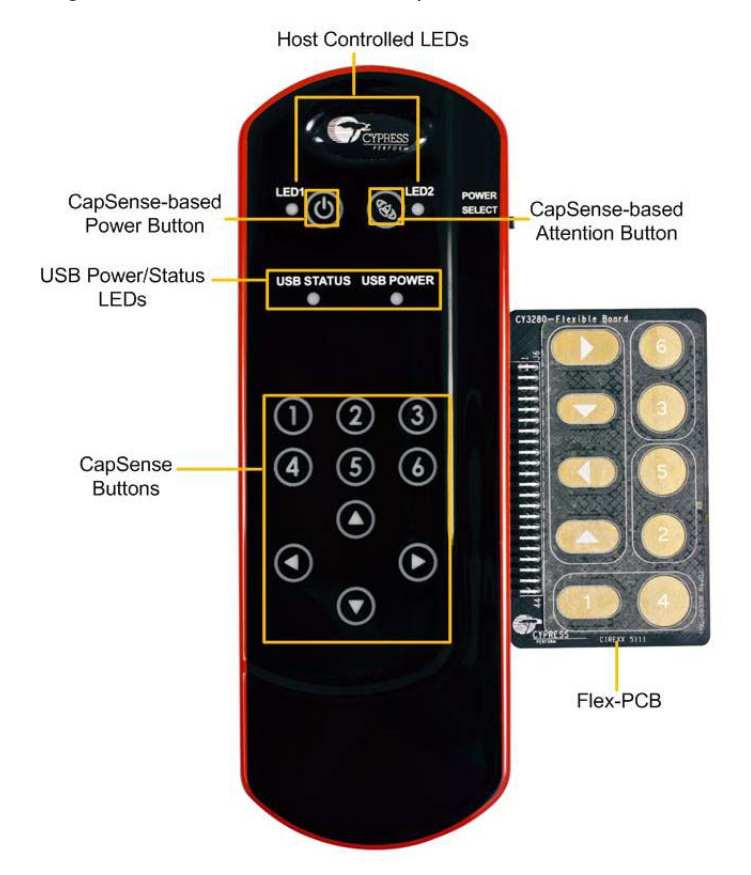

Figure 3-1. CY8CMBR2110 CapSense Controller Kit with Flex-PCB

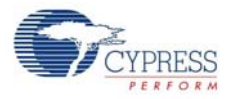

#### Figure 3-2. Expansion Connector

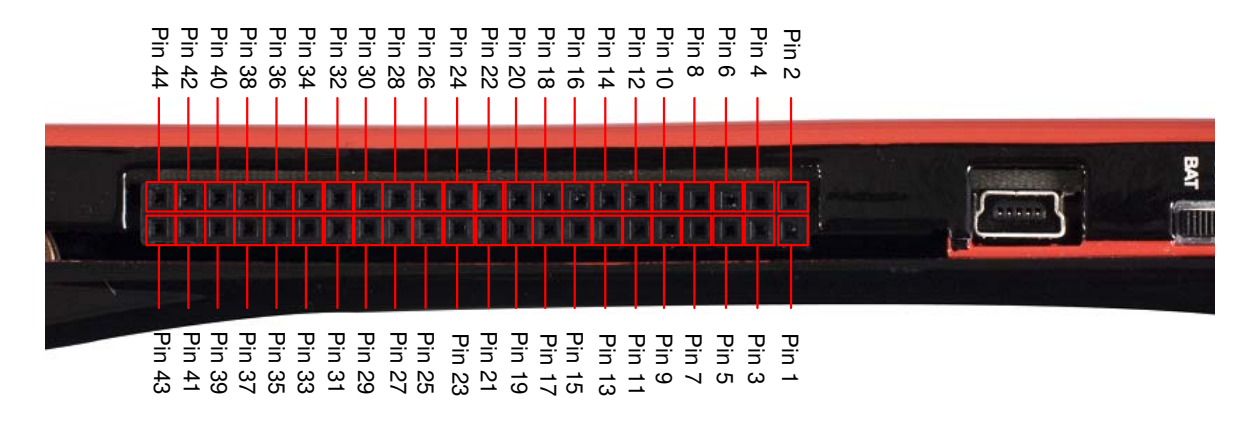

# 3.1 CY8CMBR2110 CapSense Controller Features

The CY8CMBR2110 controller has the following features:

- SmartSense Auto-Tuning Supports auto-tuning
- Toggle (Touch ON/OFF) Allows mechanical button replacement
- Flanking sensor suppression Provides discrimination between closely spaced sensors
- LED ON time Provides better visual feedback based on button press
- Button auto reset Prevents stuck sensor, caused by placing a metal object close to the sensor
- Debounce control Prevents false button trigger
- Buzzer signal output Enables connecting the buzzer directly to the device
- Host controlled general-purpose output (GPO) Enables control by the host (I2C master)
- Power-on LED effects
- Button controlled LED effects
- System diagnostics supports production testing and debugging

See the CY8CMBR2110 datasheet for more details on these features.

The CY3280-MBR2 CapSense Express Kit can be configured using the EZ-Click customizer tool. Three configuration file projects are included with the kit. Additional configurations can be generated using the tool.

#### 3.1.1 Configuring CY8CMBR2110 CapSense Controller

Follow these steps to configure the CY8CMBR2110 controller:

To configure the kit and test the features supported by it, follow these steps:

- 1. Connect the CY3280-MBR2 kit to the PC via the USB port using the USB cable and move the switch position to GUI. Ensure USB Status LED glows.
- Open the EZ-Click customizer tool from the default location: Start > All Programs > Cypress > EZ-Click <version> > EZ-Click.
- 3. Create a new project in the EZ-Click customizer tool by clicking on **New Project** under **File** menu.
- 4. In the Main console tab, choose the Cypress device to be CY8CMBR2110.

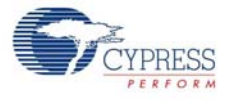

- 5. Connect the kit to the EZ-Click tool using the following steps.
  - a. Click on the **Connect** button on the **Main Console** tab of the EZ-Click customizer tool. The EZ-Click will throw an error as shown. Click **OK** on the pop-up window. Ensure USB Power LED glows.

| LED glows.                |          |                                |      |              |
|---------------------------|----------|--------------------------------|------|--------------|
| EZ-Click - project2       |          |                                |      | = 0 2        |
| File Configuration Help   |          |                                |      |              |
| al of of a an Priver 3.3V |          |                                |      |              |
| Start page Main console   |          |                                |      |              |
| Cyperes devices:          | FZ Click | iled to connect to the device. | Core | wd Disconnet |
| Ready                     |          |                                |      |              |

- b. Touch the **Power** button to turn **ON** the kit. Ensure Power button, LED1, LED2 and Attention button glows.
- c. Click the **Connect** button on the **Main Console tab** of the EZ-Click customizer tool. Ensure you see the device connected in the status window of the Main Console tab.
- 6. Select the number of buttons as desired. You can select up to 10 buttons for any configuration. The numbering starts with 0 in the EZ-Click customizer tool and is mapped to button 1 of the kit. Button 1 in the tool maps to button 2 of the kit and so on.
- 7. Modify the project to enable features as mentioned in the sections 3.2.2 to 3.2.11.
- 8. Generate the configuration file by pressing Ctrl + G.
- 9. Click on Apply Current Config under Configuration menu in the EZ-Click customizer tool.
- 10. Touch the **Power** button to turn **ON** the kit and observe the feature as explained in the respective sections.

**Note:** A sample EZ-Click configuration file Sample Configuration1 file is pre-loaded into the kit. The kit will support the features mentioned in 5.1.1 Loading Configuration File 1 on page 35 by default. To know more about Sample configurations see Sample Configurations on page 35.

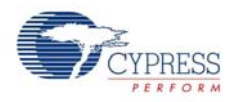

# 3.2 Kit Features

The following sections demonstrate each feature of this device.

#### 3.2.1 SmartSense Auto-Tuning

The CY8CMBR2110 CapSense controller is built with a robust CSD capacitive sensing method and patented SmartSense auto-tuning algorithm. SmartSense Auto-Tuning tunes each sensor automatically at power up; it then monitors and maintains optimum sensor performance during run time. This technology adapts for manufacturing variation in PCBs, environmental conditions, and noise sources such as LCD inverters, AC line noise, and switch-mode power supplies, and automatically tunes them out.

SmartSense auto-tuning feature does not need to be enabled using EZ-Click and is automatically enabled on power-up. This feature can be verified on all the buttons, which are enabled. This kit is pre-loaded with Sample Configuration1, which supports 10 buttons and all 10 buttons demonstrates SmartSense by default.

This feature is demonstrated as follows.

- 1. Ensure that the Power select switch is in BAT position. Power the kit by touching the Power button.
- 2. Touch any button and observe that the respective LED lights up without any manual tuning.
- 3. Power off the kit. Connect the Flex-PCB and then power the kit. When there is a finger touch on the Flex-PCB, the respective LED on the kit lights up without any tuning. The change in sensor parasitic capacitance (Cp) due to the Flex-PCB and the overlay is auto tuned by the SmartSense Auto-Tuning algorithm. Hence, no manual tuning is required.
- 4. Flex-PCB has a 1 mm overlay pasted on top of it. You can also use the 3 mm overlay provided with the kit on top of 1mm overlay in the same way as explained above to verify SmartSense auto-tuning feature.

#### Notes

- Button 2, Left, and Up navigation buttons on the Flex-PCB may not work with 4 mm overlay (1 mm + 3 mm). The loss of sensitivity of these buttons is due to the overlay thickness and small size of these buttons. To find the required button diameter for particular overlay thinness, refer to the CY8CMBR2110 Design Toolbox.
- It is recommended not to use the buttons on the main kit while the Flex-PCB is connected to the kit.
- The exposed Flex-PCB header pins should not be touched while the kit is powered ON. Touching these pins can act as adding the required finger capacitance. This will lead to false triggers.
- The Flex-PCB is for demonstrating SmartSense Auto-tuning feature and cannot be used for your product design.

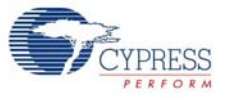

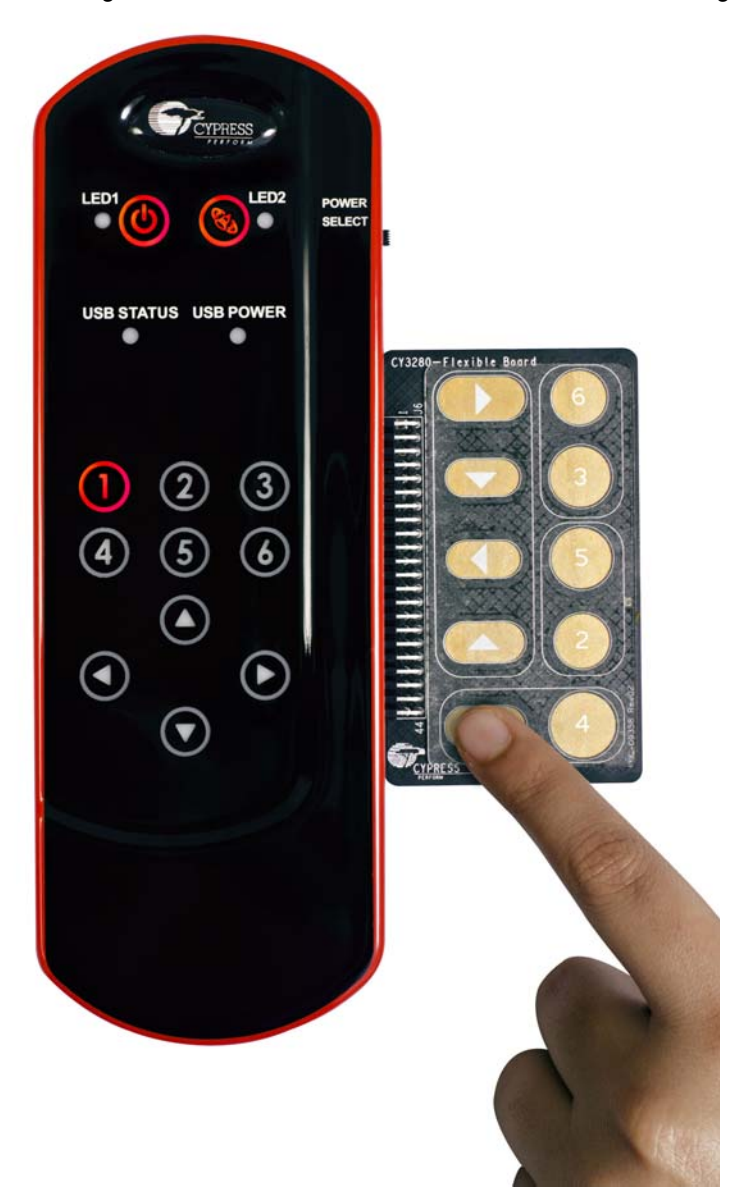

#### Figure 3-3. Demonstration of SmartSense Auto-Tuning with Flex-PCB

SmartSense Auto-Tuning algorithm can also be tested on the Simple Button Module (BSM) board. The BSM board can be connected to the kit and tested for SmartSense Auto-Tuning in the same way as the Flex-PCB. BSM board is not provided as part of this kit. To purchase or know more about BSM board, refer to the Cypress website. The Flex-PCB needs to be disconnected from the kit to test the features mentioned in the subsequent sections.

The following sections demonstrates how to enable and verify various visual and audio features of the kit. These features require the kit to be configured using the EZ-Click customizer tool.

Follow the steps below to observe the features discussed in sections 3.2.2 to 3.2.10.

- a. Create a new project in the EZ-Click customizer tool by following the steps 1-7 in section 3.1.1.
- b. Modify the project to enable features explained in the following sections.

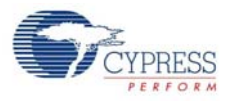

c. Apply the configuration to the kit by following step 7-9.

d. Verify the feature as explained in the sections 3.2.2 to 3.2.10.

Ensure that you have a new project every time you verify a different feature. Enabling two or more features may or may not work at the same time. See the CY8CMBR2110 datasheet to know about the features, which will not work together.

#### 3.2.2 Toggle (Touch ON/OFF)

#### 3.2.2.1 Enable Toggle (Touch ON/OFF)

Go to the **Device Config** tab; select the **Toggle (Touch ON/OFF)** checkbox to enable the toggle feature for the desired number of buttons. The Figure 3-4 shows toggle feature enabled in four buttons.

Figure 3-4. Toggle (Touch ON/OFF) Feature GUI

| to assign Ca                       | pSense pins     |         |             |      |                               |                                |                          |                                         |                                               | Normal     | shalled CDD -  |     |
|------------------------------------|-----------------|---------|-------------|------|-------------------------------|--------------------------------|--------------------------|-----------------------------------------|-----------------------------------------------|------------|----------------|-----|
| Button                             | CapSen          | se pin  | Sensitivity | 1    | Finger threshold<br>(decimal) | Flanking sensor<br>suppression | Toggle (Touch<br>ON/OFF) | First button touch response<br>time(ms) | Consecutive button touch<br>response time(ms) | HCG1:      | High           |     |
| Button 0                           | CSO             | *       | High        | ♥ 50 |                               |                                |                          | 200                                     | 200                                           | HCG2:      | High           |     |
| Button 1                           | CS1             | ~       | High        | ✓ 50 | ~                             |                                |                          | 50                                      | 50                                            | HCG3:      | High           |     |
| Button 2                           | CS2             | *       | High        | ♥ 50 |                               |                                |                          | 50                                      | 50                                            | HCG4:      | High           |     |
| Button 3                           | CS3             | ~       | High        | ▼ 50 | ~                             |                                |                          | 50                                      | 50                                            | Debour     | ice (decimal)  |     |
| Button 4                           | CS4             | ×       | High        | - 50 | 1. N                          |                                |                          |                                         |                                               | CS0:       | 20             |     |
| Button 5                           | CS5             | ~       | High        | - 50 | × .                           |                                |                          |                                         |                                               | CS1-9:     | 1              |     |
| Button 6                           | CS6             | v       | High        | ~ 50 | ~                             |                                |                          |                                         |                                               | Ontimizati | on             |     |
| Button 7                           | CS7             | *       | High        | ~ 50 | ~                             |                                |                          |                                         |                                               | Respons    | e time         |     |
| Button 8                           | CS8             | Y       | High        | - 50 | ×.                            |                                |                          |                                         |                                               | Auto rese  | t period:      |     |
| Button 9                           | CS9             | 1       | High        | - 50 | 1                             |                                |                          |                                         |                                               | 5 s        |                |     |
| er configura<br>luzzer<br>er type: | ion<br>AC buzze | r-1 pin |             |      | ~                             | Frequency (kHz): 4.0           | 10                       |                                         |                                               | Button :   | scan rate (ms) | E21 |
| or ON time I                       | mat 25          |         |             |      | 10                            | Rutter ide state: 1.5          |                          |                                         |                                               | 20         |                | 031 |
|                                    | mat les         |         |             |      |                               |                                | W                        |                                         |                                               |            |                |     |

3.2.2.2 Test CapSense Buttons with Toggle (Touch ON/OFF) Enabled

- 1. Touch a CapSense button for which the Toggle (Touch ON/OFF) feature is enabled; the respective LED turns on.
- 2. Touch the same button again; the LED turns off.
- 3. On the next touch, the LED goes on again.

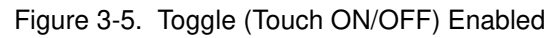

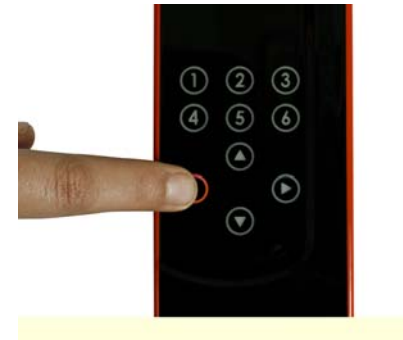

Button LED glows on touch

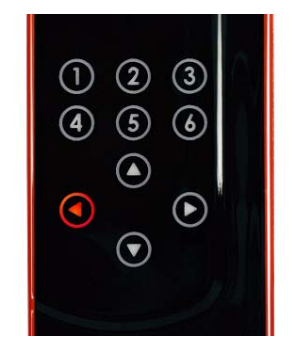

Button is "on" even after touch is removed

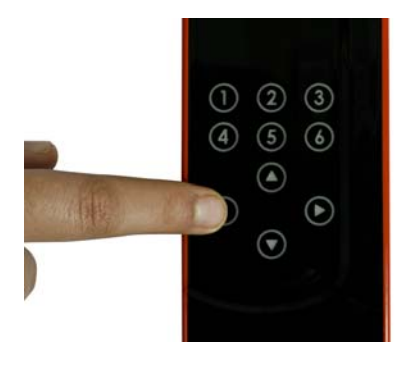

Button goes "off" on second touch

- 3.2.3 Flanking Sensor Suppression (FSS)
- 3.2.3.1 Enable Flanking Sensor Suppression

Go to the **Device Config** tab; select the **Flanking Sensor Suppression** checkbox to enable the FSS feature for the desired number of buttons.

#### Figure 3-6. FSS Enabled

| ber of buttons:          | 4 🛩         |          | 🗹 Auto  | matic thre | shold         | I2C ac              | Idress (hex): 37               |                          |                                      | 0                                             | Noise imr | nunity level:         |     |
|--------------------------|-------------|----------|---------|------------|---------------|---------------------|--------------------------------|--------------------------|--------------------------------------|-----------------------------------------------|-----------|-----------------------|-----|
| vuto assign Ca           | pSense pins |          |         |            |               |                     |                                |                          |                                      |                                               | Normal    |                       |     |
| Button                   | CapSen      | se pin   | Sensiti | vity       | Finger<br>(de | threshold<br>cimal) | Flanking sensor<br>suppression | Toggle (Touch<br>ON/OFF) | First button touch response time(ms) | Consecutive button touch<br>response time(ms) | Host co   | ntrolled GPOs<br>High |     |
| Button 0                 | CSO         | ~        | High    | ~          | 50            | ~                   |                                |                          | 200                                  | 200                                           | HCG2      | High                  |     |
| Button 1                 | CS1         | ~        | High    | ~          | 50            | ~                   |                                |                          | 50                                   | 50                                            | HCG3:     | High                  |     |
| Button 2                 | CS2         | ¥        | High    | ~          | 50            | Y                   |                                |                          | 50                                   | 50                                            | HCG4:     | High                  |     |
| Button 3                 | CS3         | *        | High    | *          | 50            | 1                   |                                |                          | 50                                   | 50                                            | Debour    | nce (decimal)         |     |
| Button 4                 | CS4         | 4        | High    | Y          | 50            | 4                   |                                |                          |                                      |                                               | CS0:      | 20                    |     |
| Button 5                 | CS5         | 14       | High    | ~          | 50            | 1                   |                                |                          |                                      |                                               | CS1-9:    | 1                     |     |
| Button 6                 | CS6         | 14       | High    | ×          | 50            | Y                   |                                |                          | -                                    |                                               | Ontimizat | ion:                  |     |
| Button 7                 | CS7         | X        | High    | .*         | 50            | ~                   |                                |                          |                                      |                                               | Respons   | e time                |     |
| Button 8                 | CS8         | 4        | High    | Y          | 50            | 1                   |                                |                          |                                      |                                               | Auto rese | t period:             |     |
| Button 9                 | CS9         | 14       | High    | ~          | 50            | 1                   |                                |                          |                                      |                                               | 5 s       |                       |     |
| zer configural<br>Buzzer | ion         |          |         |            |               |                     |                                |                          |                                      |                                               | Button    | scan rate (ms)        |     |
| The broad                | AC harren   | nin Lu   |         |            |               |                     |                                | 1.00                     |                                      |                                               | 0-        |                       | 12  |
|                          | MC DUZZE    | ast harr |         |            |               |                     | mequency (ranz)                | 4:00                     |                                      |                                               | 25        |                       | 531 |
|                          | mst 20      |          |         |            |               | 14                  |                                | Low                      |                                      | <u> </u>                                      |           |                       |     |

#### 3.2.3.2 Test CapSense Buttons with FSS Enabled

- 1. Touch a FSS-enabled CapSense button; the respective LED turns on.
- 2. Without removing the touch, touch another FSS-enabled button; the LED does not glow for the second button.
- 3. Remove the touch from the first button. Now, touch any other FSS-enabled button; the respective LED glows.

#### Kit Operation

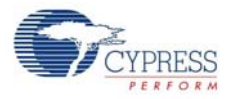

#### Figure 3-7. FSS Enabled

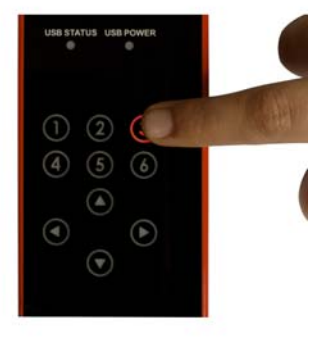

Button LED glows on touch

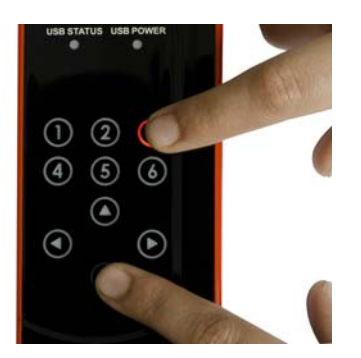

Second button does not glow if the touch on the first button is continued

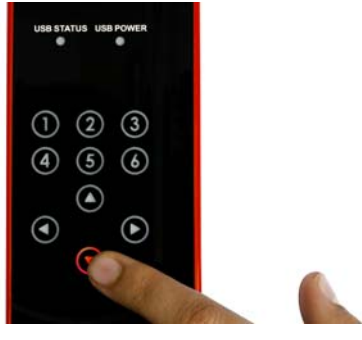

Second button glows after the finger from the first touched button is removed

### 3.2.4 LED ON Time

#### 3.2.4.1 Enable LED ON Time

Go to the **Visual Config** tab; select the **LED ON time** checkbox to enable this feature. This is a global setting applicable for all CapSense buttons. To set the time, configure the **LED ON time** menu below the checkbox.

#### Figure 3-8. LED ON Time Enabled

| tt page   Main console   Device config<br>LED configuration<br>2 LED ON time (Period1)<br>LED ON time (ms): 1500<br>Analog voltage output                                                                                                    | Visual config CapSense output Producti<br>Period1 (ms): 1500<br>Period2 (ms): 0<br>Period3 (ms): 0 | on line testing                                                                                                    | tensity       | aligh brig                                               | Intraes Contract                                                                            |                                                                                      |            |
|----------------------------------------------------------------------------------------------------|----------------------------------------------------------------------------------------------------|----------------------------------------------------------------------------------------------------|---------------|----------------------------------------------------------|---------------------------------------------------------------------------------------------|--------------------------------------------------------------------------------------|------------|
| itandby mode LED brightness: 0%                                                                                                    | Period4 (ms): 0                                                                                    |                                                                                                    |               | (T <sub>no</sub> ) (T <sub>n</sub>                       | -) (T)                                                                                      | T <sub>1</sub> )                                                                     |            |
| D effects<br>It power ON On button touch                                                                                                    |                                                                                                    |                                                                                                    |               |                                                          |                                                                                             |                                                                                      |            |
| D effects<br>at power ON On button touch<br>At power ON                                                                                                    |                                                                                                    |                                                                                                    |               |                                                          |                                                                                             | LED effects mode:                                                                    | oncurrent  |
| D effects t power ON On button touch At power ON LED effects parameters                                                                                                    | LED 0                                                                                              | LED 1,2,3                                                                                                    |               | LED 4.5.6                                                |                                                                                             | LED effects mode: C                                                                  | oncurrent  |
| D effects power DN On button touch At power ON LED effects parameters Famp up time (T <sub>su</sub> )                                                                                                    | LED 0<br>Period1                                                                                   | LED 1,2,3                                                                                                    | ×             | LED 4.5.6<br>Period1                                     | ×                                                                                           | LED effects mode: C<br>LED 7,8,9<br>Period1                                          | oncurrent  |
| D effects power ON Dn button touch At power ON LED effects parameters amp up time (T <sub>no</sub> ) Gight time (T <sub>no</sub> )                                                                                                    | LED 0<br>Period1<br>Period1                                                                        | LED 1.2.3<br>Period1                                                                                                    | ×             | LED 4.5.6<br>Period1<br>Period1                          | ×                                                                                           | LED effects mode: C<br>LED 7,8.9<br>Period1<br>Period1                               | oncurrent  |
| D effects (power ON On button touch) At power ON LED effects parameters dight free (T <sub>w0</sub> ) dight free (T <sub>w0</sub> ) arang down time (T <sub>w0</sub> )                                                                                                    | LED 0<br>Period<br>Period<br>Period1                                                               | LED 12.3<br>Period1<br>Period1                                                                                                    | ×<br>•        | LED 4.5.6<br>Period1<br>Period1<br>Period1               |                                                                                             | LED effects mode: C<br>LED 7,8,9<br>Period1<br>Period1<br>Period1                    | oncurrent  |
| D effects (power DN On button touch)  At power ON LED effects parameters Ramp up time (T <sub>sp</sub> ) (sp) time (T <sub>sp</sub> ) Ramp down time (T <sub>sp</sub> ) Cover time (T <sub>sp</sub> )                                                                                                    | LED 0<br>Period1<br>Period1<br>Period1                                                             | LED 1,2,3           ✓         Percol1           ✓         Percol1           ✓         Percol1           ✓         Percol1                                                 | <u>×</u><br>× | LED 4.5.6<br>Period1<br>Period1<br>Period1               | M<br>9<br>9                                                                                 | LED effects mode: [C<br>LED 7.8,9<br>Period1<br>Period1<br>Period1<br>Period1        | oncuirent  |
| Deffect  Comment of the second second | LED 0<br>Period1<br>Period1<br>Period1<br>Period1<br>Period1<br>100%                               | LED 1.2.3<br>Period1<br>Period1<br>Period1<br>Period1<br>Period1<br>V Period1<br>V 100%                                                                                   | ×<br>×<br>×   | LED 4,5,6<br>Period1<br>Period1<br>Period1<br>100%       | 2<br>2<br>2<br>2<br>2<br>2<br>2<br>2<br>2<br>2<br>2<br>2<br>2<br>2<br>2<br>2<br>2<br>2<br>2 | LED effects mode: C<br>LED 7,8,3<br>Period1<br>Period1<br>Period1<br>Period1<br>100% | oncurrent  |
| Deffects  Apower ON  Con button touch  Action  Action  | LED 0<br>Period1<br>Period1<br>Period1<br>100%<br>D%                                               | LED 1.2.3           ✓         Period1           ✓         Period1           ✓         Period1           ✓         Period1           ✓         D0%           ✓         D0% |               | LED 4,5,6<br>Period1<br>Period1<br>Period1<br>100%<br>0% | 2<br>2<br>2<br>2<br>2<br>2<br>2<br>2<br>2<br>2<br>2<br>2<br>2<br>2<br>2<br>2<br>2<br>2<br>2 | LED effects mode: C<br>LED 7,9,9<br>Period1<br>Period1<br>Period1<br>100%<br>0%      | oncultrent |

#### 3.2.4.2 Test CapSense Buttons with LED ON Time Enabled

Touch any CapSense button; the respective LED turns on. When the finger is released, the LED turns off after the duration specified in **LED on time** (msec) in the **Visual Config** tab.

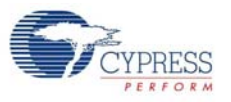

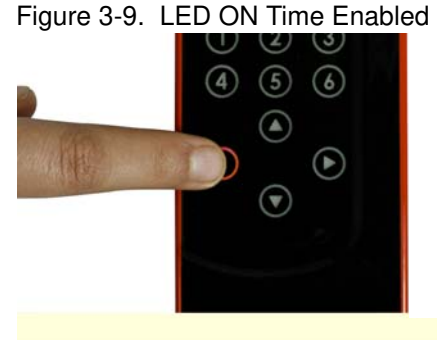

Button LED glows on touch

Button is "on" even after touch is removed

12

 $\odot$ 

(4) (5) (6)

(3)

lacksquare

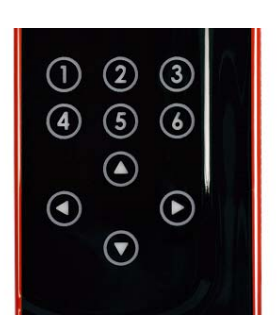

Button goes "off" after the LED On time

## 3.2.5 Button Auto Reset (ARST)

#### 3.2.5.1 Enable Button Auto Reset

Go to the **Device Config** tab; select the **Auto reset period** menu to enable this feature. The reset time can be set as either 5 or 20 seconds.

#### Figure 3-10. ARST Enabled

| uto assign Ca  | nSense nins |          |          |     |                       |               |                                |                            |                                         | •                                             | Normal          |               |     |
|----------------|-------------|----------|----------|-----|-----------------------|---------------|--------------------------------|----------------------------|-----------------------------------------|-----------------------------------------------|-----------------|---------------|-----|
| uto assigni ca | poense pins |          |          |     |                       |               |                                |                            |                                         |                                               | Host co         | ntrolled GPOs |     |
| Button         | CapSer      | ise pin  | Sensitiv | ity | Finger thre<br>(decim | eshold<br>al) | Flanking sensor<br>suppression | l oggle (1 ouch<br>ON/OFF) | First button touch response<br>time(ms) | Consecutive button touch<br>response time(ms) | HCG1:           | High          |     |
| Button 0       | CSO         | ~        | High     | ~   | 50                    | 4             |                                |                            | 200                                     | 200                                           | HCG2:           | High          |     |
| Button 1       | CS1         | Y        | High     | *   | 50                    | 1             |                                |                            | 50                                      | 50                                            | HCG3:           | High          |     |
| Button 2       | CS2         | ~        | High     | ~   | 50                    | ~             |                                |                            | 50                                      | 50                                            | HCG4:           | High          |     |
| Button 3       | CS3         | *        | High     | *   | 50                    | ×             |                                |                            | 50                                      | 50                                            | Deboun          | ce (decimal)  |     |
| Button 4       | CS4         | 4        | High     | Ŷ   |                       | *             |                                |                            |                                         |                                               | CS0:            | 20            |     |
| Button 5       | CS5         | 4        | High     | 2   | 50                    | 4             |                                |                            |                                         |                                               | CS1-9:          | 1             |     |
| Button 6       | CS6         | 19       | High     | ~   | 50                    | 1             |                                |                            |                                         |                                               | Optimizati      | on:           |     |
| Button 7       | CS7         | ~        | High     | 14  | 50                    | ~             |                                |                            |                                         |                                               | Respons         | e time        |     |
| Button 8       | C\$8        | 4        | High     | Y   | 50                    | *             |                                |                            |                                         |                                               | Auto rese       | t period:     |     |
| Button 9       | CS9         | 4        | High     | 2   | 50                    | 14            |                                |                            |                                         |                                               | 5 s             |               |     |
| zer configural | ion         |          |          |     |                       |               |                                |                            |                                         |                                               | Disabled<br>5 s |               |     |
| Buzzer         |             |          |          |     |                       |               |                                |                            |                                         |                                               | 20 s            |               |     |
| zer type:      | AC buzze    | er-1 pin |          |     |                       | 14            | Frequency (kHz): 4             | .00                        |                                         | 194<br>1                                      | 25              |               | 531 |
| zer ON time I  | ms) 25      |          |          |     |                       | 1             | Buzzer idle state              | ow                         |                                         | *                                             |                 |               |     |

#### 3.2.5.2 Test CapSense Buttons with ARST Enabled

Touch any CapSense button; the respective LED turns on. Do not release the button; keep the finger pressed for 5 seconds or 20 seconds, as selected. Notice that the LED turns off automatically after 5 seconds or 20 seconds according to the setting applied. Release the buttons and touch the same buttons again, it works as usual.

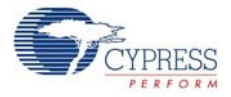

Figure 3-11. ARST Enabled

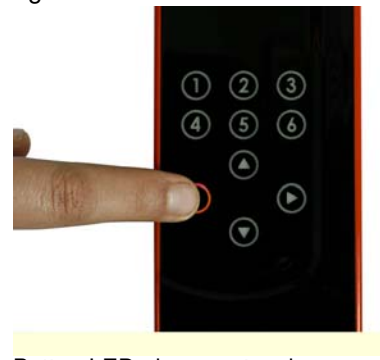

Button LED glows on touch

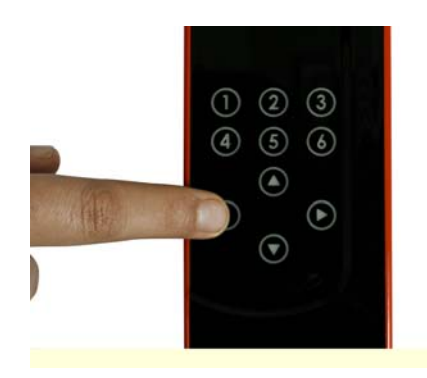

Button goes off when continuously touched for more than the ARST

#### 3.2.6 **Debounce Control**

#### 3.2.6.1 Enable Debounce Control

Go to the **Device Config** tab; enter the required debounce number in the **Debounce** menu. Enter a value from 1 to 255 in the option available for CS0 and CS1-CS9.

| Figure 3-12. | Setting Debounce Parameter |  |
|--------------|----------------------------|--|
|              |                            |  |

| art page   Main co | insole Devic | e coning [ | Visual config | Lapsen     | se output Productio           | n line testing      |                                     |                                         |                                               |            |                |     |
|--------------------|--------------|------------|---------------|------------|-------------------------------|---------------------|-------------------------------------|-----------------------------------------|-----------------------------------------------|------------|----------------|-----|
| umber of buttons:  | 4 🛩          |            | 🗹 Auto        | matic thre | eshold 12                     | Caddress (hex):     | 37                                  |                                         | \$                                            | Noise imn  | nunity level:  |     |
| Auto assign Cap    | Sense pins   |            |               |            |                               |                     |                                     |                                         |                                               | Normal     | uballed CDD -  |     |
| Button             | CapSer       | nse pin    | Sensitiv      | rity       | Finger threshold<br>(decimal) | Flanking<br>suppres | ensor Toggle (Touch<br>sion ON/OFF) | First button touch response<br>time(ms) | Consecutive button touch<br>response time(ms) | HCG1:      | High           |     |
| Button 0           | CS0          | ~          | High          | ~          | 50                            | -                   |                                     | 375                                     | 375                                           | HCG2       | High           |     |
| Button 1           | CS1          | ~          | High          | *          | 50                            | × 🗆                 |                                     | 400                                     | 400                                           | HCG3:      | High           |     |
| Button 2           | CS2          | *          | High          | ~          | 50                            | × 🗆                 |                                     | 400                                     | 400                                           | HCG4:      | High           |     |
| Button 3           | CS3          | ¥          | High          | *          | 50                            | -                   |                                     | 400                                     | 400                                           | Debour     | ce (decimal)   |     |
| Button 4           | CS4          | *          | High          | ¥          | 50                            | × 🗆                 |                                     |                                         |                                               | CS0:       | 40             |     |
| Button 5           | CS5          |            | High          | ~          | 50                            | × 🗆                 |                                     |                                         |                                               | CS1-9      | 45             |     |
| Button 6           | CS6          | N.         | High          | ×          | 50                            | Y 🗌                 |                                     |                                         |                                               | Ontiminati | <u></u>        |     |
| Button 7           | CS7          | Y          | High          | 4          | 50                            |                     |                                     |                                         |                                               | Respons    | e time         |     |
| Button 8           | CS8          | 4          | High          | Y          | 50                            | × 🗌                 |                                     |                                         |                                               | Auto rese  | t period:      |     |
| Button 9           | CS9          | V          | High          | ~          | 50                            |                     |                                     |                                         |                                               | 5 s        |                |     |
| Buzzer configurati | on           |            |               |            |                               |                     |                                     |                                         |                                               | Button a   | scan rate (ms) |     |
| Buzzer             |              |            |               |            |                               |                     |                                     |                                         |                                               | -          |                | [25 |
| Buzzer type:       | AC buzz      | er-1 pin   |               |            | 15                            | Frequency (         | (Hz): 4.00                          |                                         | 1 m                                           | 25         |                | 531 |
| Buzzer ON time (n  | ns) 25       |            |               |            |                               | Buzzer idle :       | tate. Low                           |                                         |                                               |            |                |     |

#### 3.2.6.2 Test CapSense Buttons for Debounce Control

This parameter determines the minimum duration for which the finger must be present on the button to report a "Sensor On".

For example, put 55 in the debounce parameter for CS1-CS9. To calculate the time in milliseconds, the factor 35 should be multiplied with the debounce parameter value. This factor value is only for default settings. For other settings, see the CY8CMBR2110 datasheet. In this case, any CapSense button should be touched more than  $(35 \times 55) = 1925$  ms to turn it on.

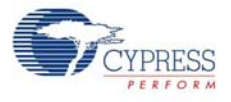

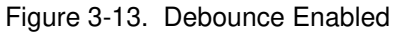

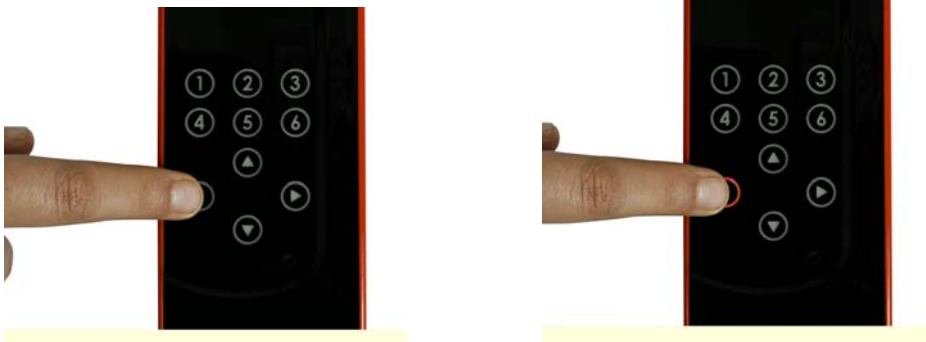

Button does not glow if pressed for less than the time set in the Debounce parameter settings

### 3.2.7 Buzzer Signal Output

#### 3.2.7.1 Enable Buzzer Signal Output

Go to the **Device Config** tab; enable the feature by selecting the **Buzzer** checkbox in the **Buzzer Configuration** section of the page. Set the frequency, number of pins, type (AC buzzer-1 pin or AC buzzer-2 pin), and output duration timing using the respective menu options. Buzzer idle state indicates the state of the buzzer pins when buzzer is not ON. You can configure your buzzer to be in sinking or sourcing mode by selecting HIGH or LOW respectively as your Buzzer Idle state.

| Figure 3-14. | Buzzer | Signal | Output | Enabled |
|--------------|--------|--------|--------|---------|
|--------------|--------|--------|--------|---------|

| ber of buttons | 4 💙          |          | 🗹 Auto  | omatic thre | shold              | I2C ad          | ldress (hex): 37               |                          |                                      | \$                                            | Noise imr        | nunity level:         |     |
|----------------|--------------|----------|---------|-------------|--------------------|-----------------|--------------------------------|--------------------------|--------------------------------------|-----------------------------------------------|------------------|-----------------------|-----|
| kuto assign Ca | apSense pins |          |         |             |                    |                 |                                |                          |                                      |                                               | Normal           |                       |     |
| Button         | CapSer       | nse pin  | Sensiti | ivity       | Finger th<br>(deci | reshold<br>nal) | Flanking sensor<br>suppression | Toggle (Touch<br>ON/OFF) | First button touch response time(ms) | Consecutive button touch<br>response time(ms) | Host co<br>HCG1: | ntrolled GPOs<br>High |     |
| Button 0       | CSO          | ~        | High    | ~           | 50                 | ~               |                                |                          | 375                                  | 375                                           | HCG2:            | High                  |     |
| Button 1       | CS1          | ~        | High    | *           | 50                 | ~               |                                |                          | 400                                  | 400                                           | HCG3:            | High                  |     |
| Button 2       | CS2          | *        | High    | *           | 50                 | ~               |                                |                          | 400                                  | 400                                           | HCG4:            | High                  |     |
| Button 3       | CS3          | ~        | High    | *           | 50                 | 1               |                                |                          | 400                                  | 400                                           | Debour           | ice (decimal)         |     |
| Button 4       | CS4          | Y        | High    | 1           | 50                 | ~               |                                |                          |                                      |                                               | CS0:             | 40                    |     |
| Button 5       | CS5          | 1.       | High    | ~           | 50                 | 1               |                                |                          |                                      |                                               | CS1-9:           | 45                    |     |
| Button 6       | CS6          | Y        | High    | V           | 50                 | 1               |                                |                          |                                      |                                               | Ontimizat        | ion:                  |     |
| Button 7       | CS7          | ×        | High    | .9          | 50                 | 1               |                                |                          |                                      |                                               | Respons          | e time                |     |
| Button 8       | CS8          | 4        | High    | 8           | 50                 | ~               |                                |                          |                                      |                                               | Auto rese        | t period:             |     |
| Button 9       | CS9          | 19       | High    | Y           | 50                 | (M)             |                                |                          |                                      |                                               | 5 s              |                       |     |
| zer configura  | tion         |          |         |             |                    |                 |                                |                          |                                      |                                               | Button :         | scan rate (ms)        |     |
| Buzzer         |              |          |         |             |                    |                 |                                |                          |                                      |                                               | 0-               |                       | [   |
| zzer type:     | AC buzz      | er-2 pin |         |             |                    | *               | Frequency (kHz):               | n)                       |                                      | ×                                             | 25               |                       | 531 |
|                | (ma) 25      |          |         |             |                    | \$              | Buzzer idle state: Lo          | w                        |                                      | ¥                                             |                  |                       |     |

#### 3.2.7.2 Test CapSense Buttons for Buzzer Signal Output

The button touch gives an audio feedback. The characteristics of the buzzer sound, such as frequency and duration can be observed according to the settings.

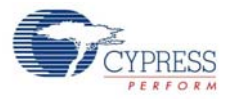

#### 3.2.8 Host Controlled GPOs

3.2.8.1 Drive Host Controlled GPOs

Go to the **Device Config** tab; drive host controlled GPOs, HCG1 and HCG2, by selecting the **Low** or **High** options in the drop-down. The kit does not have any LEDs mapped to HCG3 and HCG4. These GPOs use the same pins as the buzzer output.

By default, the LEDs light up after the device is powered.

**Note** HCG3 and HCG4 are not available when the AC buzzer-2 pin is enabled. When the AC buzzer-1 pin is enabled, HCG4 is disabled.

| Lesas Mais a     | annels Devic | e config   | Gu cal annifa   | CanCana    | e entent Drede             | ntine li | es textica                     |                          |                                         |                                               |                  |               |        |
|------------------|--------------|------------|-----------------|------------|----------------------------|----------|--------------------------------|--------------------------|-----------------------------------------|-----------------------------------------------|------------------|---------------|--------|
| r page   Main c  | Unsue   Done | o coning [ | visual coning [ | Capsens    | e output ji riodu          | cuorin   | ne tesung                      |                          |                                         |                                               |                  |               |        |
| mber of buttons: | . 4 💌        |            | 🗹 Autor         | natic thre | shold                      | 12C a    | address (hex): 37              |                          |                                         | ٥                                             | Noise imn        | nunity level: |        |
| Auto assign Ca   | pSense pins  |            |                 |            |                            |          |                                |                          |                                         |                                               | Normal           |               |        |
| Button           | CapSer       | nse pin    | Sensitiv        | ity        | Finger thresh<br>(decimal) | old      | Flanking sensor<br>suppression | Toggle (Touch<br>ON/OFF) | First button touch response<br>time(ms) | Consecutive button touch<br>response time(ms) | Host co<br>HCG1: | Itrolled GPUs |        |
| Button 0         | CS0          | ~          | High            | ~          | 50                         | 4        |                                |                          | 375                                     | 375                                           | HCG2:            | Low           |        |
| Button 1         | CS1          | ¥          | High            | *          | 50                         | 14       |                                |                          | 400                                     | 400                                           | HCG3:            | Low           |        |
| Button 2         | CS2          | ×          | High            | ~          | 50                         | 1        |                                |                          | 400                                     | 400                                           | HCG4:            | High          |        |
| Button 3         | CS3          | *          | High            | ~          | 50                         | 1        |                                |                          | 400                                     | 400                                           | Debour           | ce (decimal)  |        |
| Button 4         | CS4          | 8          | High            | 4          | 50                         | 1        |                                |                          |                                         |                                               | CS0:             | 40            |        |
| Button 5         | CS5          | 1          | High            | -          | 50                         | 1        |                                |                          |                                         |                                               | CS1-9:           | 45            |        |
| Button 6         | CS6          | 1          | High            | 19         | 50                         | 1        |                                |                          |                                         |                                               | Ontimizati       |               |        |
| Button 7         | CS7          | 4          | High            | ~          | 50                         | 4        |                                |                          |                                         |                                               | Respons          | e time        |        |
| Button 8         | CS8          | 8          | High            | 2          | 50                         | 1        |                                |                          |                                         |                                               | Auto rese        | t period:     |        |
| Button 9         | CS9          | 1          | High            | 4          | 50                         | 14       |                                |                          |                                         |                                               | 5 s              |               |        |
| uzzer configural | tion         |            |                 |            |                            |          |                                |                          |                                         |                                               | Button           | can rate (ms) |        |
| Buzzer           |              |            |                 |            |                            |          |                                |                          |                                         |                                               |                  |               | [ 25 ] |
| uzzer type:      | AC buzz      | er-2 pin   |                 |            |                            | 1        | Frequency (kHz):               | 2.00                     |                                         | ×                                             | 25               |               | 531    |
| uzzer ON time (  | ms): 25      |            |                 |            |                            | 4.5      | Buzzer idle state:             | Low                      |                                         | *                                             |                  |               |        |

Figure 3-15. Host Controlled GPOs GUI

#### 3.2.8.2 Test Host Controlled GPO LEDs

Drive the HCG1 and HCG2 to **Low** in the EZ-Click tool to see the respective LEDs light up. Driving the HCGs **High** will turn off the LEDs.

Figure 3-16. Host Controlled GPO LEDs

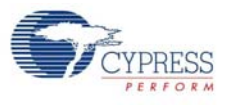

### 3.2.9 Power-On LED Effects

#### 3.2.9.1 Enable Power-On LED Effects

Go to the **Visual Config** tab; select the **At Power On** checkbox under **LED Effects** to enable the feature. Select the values for different parameters such as ramp up time, ramp down time, high time, low time, high brightness, low brightness, and LED effect repeat rate in the **At Power On** tab.

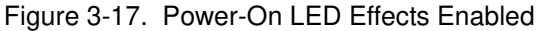

| ⊆onfiguration Help                                                                                                    |                                                                 |                                                                                |                  |                                                               |             |                                                                                              |      |
|----------------------------------------------------------------------------------------------------|-----------------------------------------------------------------|--------------------------------------------------------------------------------|------------------|---------------------------------------------------------------|-------------|----------------------------------------------------------------------------------------------|------|
| 🛯 🖬 🛃 💽 💽 Power: 3.3V                                                                                                    | ¥                                                               |                                                                                |                  |                                                               |             |                                                                                              |      |
| art page Main console Device config Visua                                                                                                    | al config CapSense output Producti                              | on line testing                                                                |                  |                                                               |             |                                                                                              |      |
| LED configuration                                                                                                    |                                                                 |                                                                                |                  |                                                               | -           | 1                                                                                            |      |
| LED ON time (Period1)                                                                                                    | Period1 (ms): 1500                                              |                                                                                | <b>\$</b>        |                                                               |             |                                                                                              |      |
| LED ON time (ms): 1500 🛟                                                                                                    | Period2 (ms): 1000                                              |                                                                                | -                | High brightne                                                 |             |                                                                                              |      |
| Analog voltage output                                                                                                    | Period3 (ms): 800                                               |                                                                                | ensity           |                                                               | Parns       |                                                                                              |      |
| Standby mode LED brightness                                                                                                    | Period4 (mst 1100                                               |                                                                                | P Inte           | amp                                                           | 200         | *7                                                                                           |      |
|                                                                                                    |                                                                 |                                                                                |                  |                                                               |             | Low brightness                                                                               |      |
|                                                                                                    |                                                                 |                                                                                |                  | (тки) (тн)                                                    | (TRD)       | (TL)                                                                                         |      |
|                                                                                                    |                                                                 |                                                                                |                  |                                                               | 8           | ·                                                                                            |      |
|                                                                                                    |                                                                 |                                                                                |                  |                                                               | Time        | 55                                                                                           |      |
|                                                                                                    |                                                                 |                                                                                |                  |                                                               |             |                                                                                              |      |
| ED effects                                                                                                    |                                                                 |                                                                                |                  |                                                               |             |                                                                                              |      |
| ED effects<br>At power ON On button touch                                                                                                    |                                                                 |                                                                                |                  |                                                               |             |                                                                                              |      |
| ED effects At power ON At power ON At power ON                                                                                                    |                                                                 |                                                                                |                  |                                                               |             | LED effects mode: Concurrer                                                                  | it 💌 |
| ED effects<br>At power ON On button touch<br>At power ON<br>LED effects parameters                                                                                                    | LED 0                                                           | LED 1.2.3                                                                      |                  | LED 4.5.6                                                     |             | LED effects mode: Concurren                                                                  | t 💌  |
| ED effects<br>At power ON On button touch<br>At power ON<br>LED effects parameters<br>Ramp up time (T <sub>su</sub> )                                                                                                    | LED 0<br>Period1                                                | LED 1,2,3                                                                      | ×                | LED 4.5.6<br>Period2                                          | ×           | LED effects mode: Concurrer<br>LED 7,8,9<br>Period3                                          | t 💌  |
| ED effects<br>At power ON On button touch<br>✓ At power ON<br>LED effects parameters<br>Rane up time (T <sub>au</sub> )<br>High time (T <sub>au</sub> )                                                                                                    | LED 0<br>Period1<br>Period2                                     | LED 1,2,3<br>Period1<br>Period1                                                | <u>v</u>         | LED 4.5.6<br>Period2<br>Period4                               | ~           | LED effects mode: Concurrer<br>LED 7.8,9<br>Period3<br>Period1                               | it 💌 |
| ED effects<br>At power ON On button touch<br>↓ At power ON<br>LED effects parameters<br>Ramo up time (T <sub>su</sub> )<br>High time (T <sub>su</sub> )<br>Ramp down time (T <sub>su</sub> )                                                                                                    | LED 0<br>Period1<br>Period2<br>Period3                          | LED 1,2,3<br>• Period1<br>• Period1<br>• Period4                               | ×<br>×<br>×      | LED 4.5.6<br>Period2<br>Period4<br>Period1                    | ~<br>~<br>~ | LED effects mode: Concurrer<br>LED 7.8.9<br>Period3<br>Period1<br>Period4                    | it 💌 |
| ED effects D on button touch D on button touch D of button touch D of button touch D                                                             | LED 0<br>Period1<br>Period2<br>Period3<br>Period1               | LED 1.2.3<br>Period1     Period1     Period4     Period1                       | v<br>v           | LED 4.5.6<br>Period2<br>Period4<br>Period2                    | ×<br>×<br>× | LED effects mode: Concurrer<br>LED 7.8.9<br>Period3<br>Period1<br>Period2                    | t 💌  |
| ED effects<br>At power ON<br>CP At power ON<br>LED effects parameters<br>Ramp up time (T <sub>au</sub> )<br>High time (T <sub>au</sub> )<br>Ramp down time (T <sub>au</sub> )<br>Lex without (T <sub>a</sub> )<br>High brightness                                                                                                    | LED 0<br>Period1<br>Period2<br>Period3<br>Period1<br>100%       | LED 1.2.3<br>Period1<br>Period1<br>Period4<br>Period1<br>100%                  | ×<br>×<br>×<br>× | LED 4.5.6<br>Period2<br>Period4<br>Period1<br>Period2<br>100% | ×<br>×<br>× | LED effects mode: Concurrer<br>LED 7.8,9<br>Period3<br>Period4<br>Period4<br>Period2<br>100% | t 🗸  |
| ED effects<br>At power ON On button touch<br>At power ON<br>LED effects parameters<br>Ramp up time (T <sub>wp</sub> )<br>High time (T <sub>w</sub> )<br>Cow time (T <sub>w</sub> )<br>Low time (T <sub>s</sub> )<br>Low time to the set of the set of t | LED 0<br>Period1<br>Period2<br>Period3<br>Period1<br>100%<br>0% | LED 1.2.3<br>Period1<br>Period1<br>Period4<br>Period4<br>Period1<br>00%<br>00% | ×<br>×<br>×<br>× | LED 4.5.6<br>Period2<br>Period2<br>Period2<br>100%<br>0%      | ×<br>•<br>• | LED effects mode: Concurrer<br>LED 78,9<br>Period3<br>Period4<br>Period2<br>100%<br>0%       | t 🗸  |

3.2.9.2 Test CapSense Buttons with Power-On LED Effects Enabled

Observe the LED effects according to the configured setting at every power cycle.

Figure 3-18. Power-On LED Effect Pattern

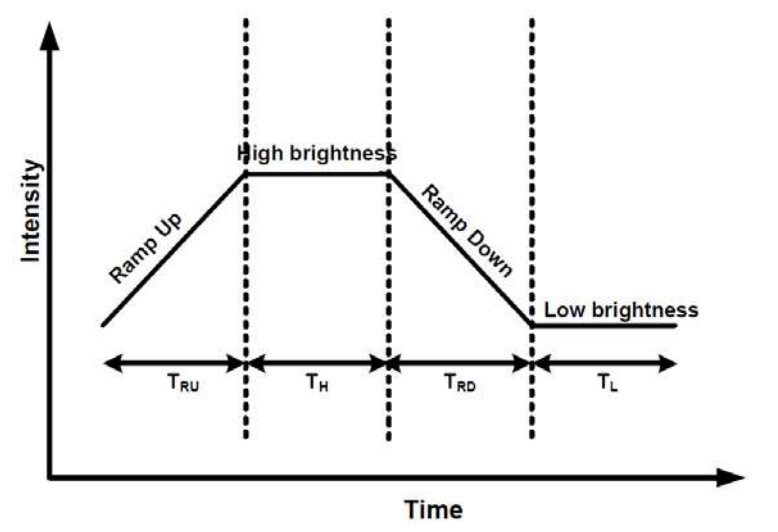